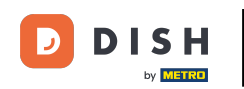

App DISH: come accedere alla dashboard dei tuoi strumenti tramite un dispositivo mobile.

Benvenuti al tutorial dell'app mobile DISH su come accedere alla dashboard degli strumenti tramite il vostro dispositivo mobile.

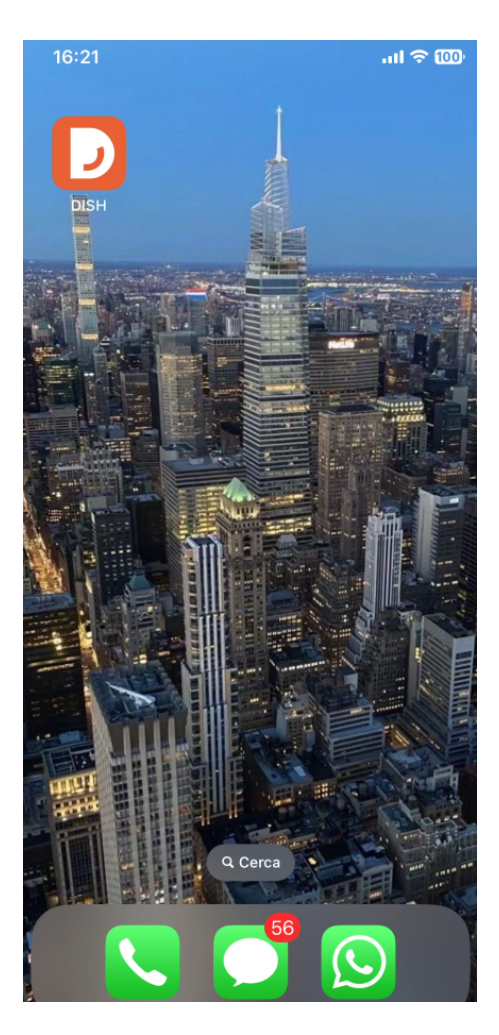

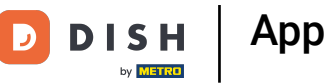

App DISH: come accedere alla dashboard dei tuoi strumenti tramite un dispositivo mobile.

Per prima cosa, apri l' app mobile DISH sul tuo dispositivo.

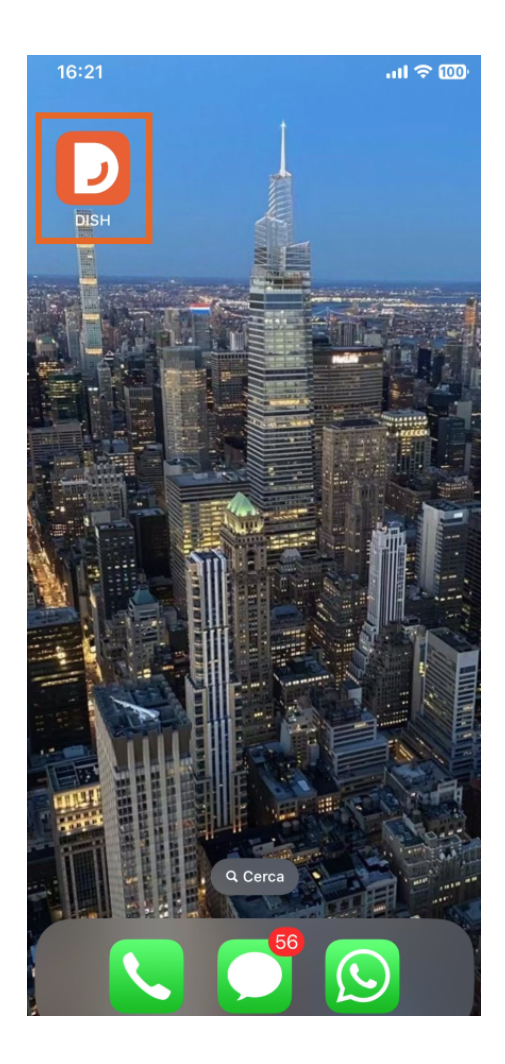

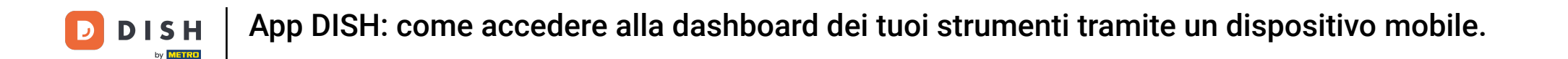

Ora ti trovi nella dashboard della tua attività. Qui puoi accedere a ciascun strumento utilizzando l' icona a forma di freccia accanto al nome dello strumento desiderato.

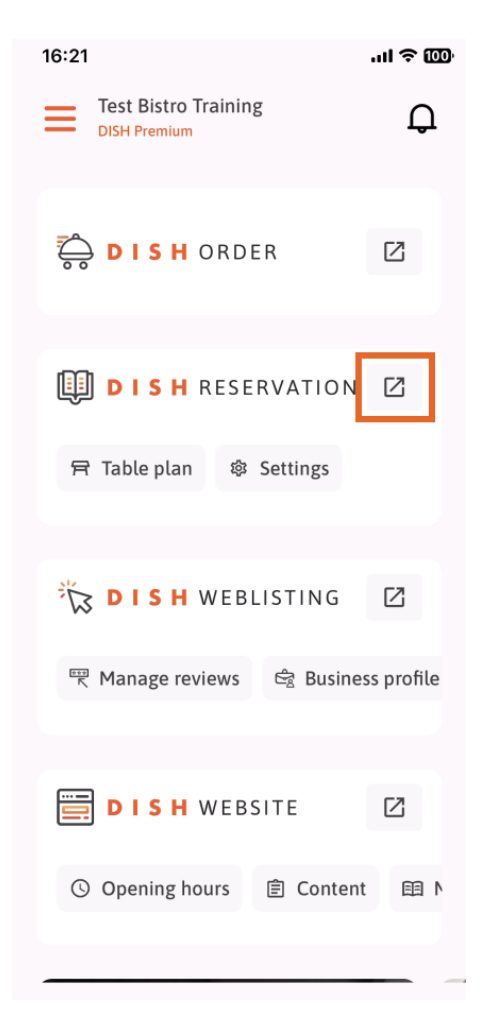

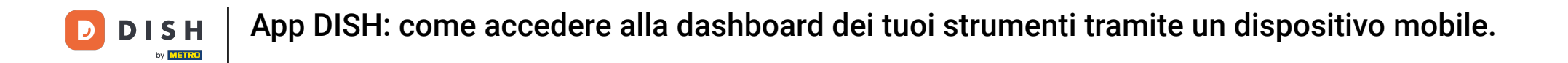

Verrai quindi indirizzato alla dashboard dello strumento selezionato.

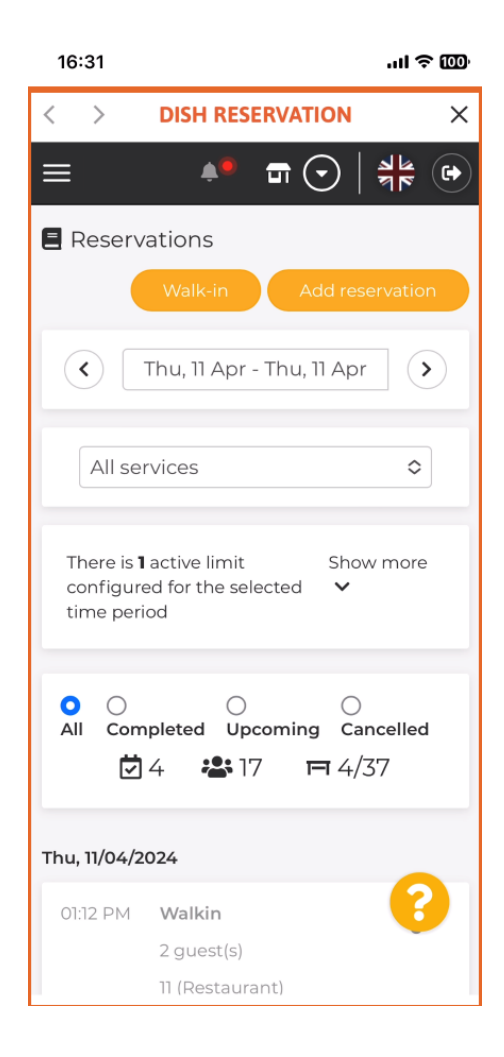

**DISH** App DISH: come accedere alla dashboard dei tuoi strumenti tramite un dispositivo mobile.

Ecco fatto. Ora sai come accedere alla dashboard dei tuoi strumenti tramite l'app mobile DISH.

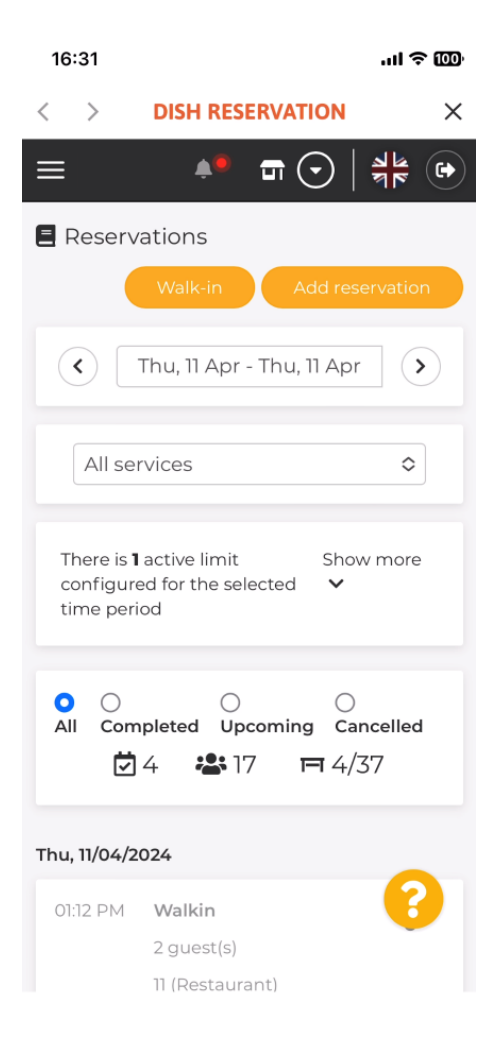

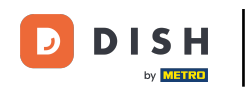

App DISH: come accedere alla dashboard dei tuoi strumenti tramite un dispositivo mobile.

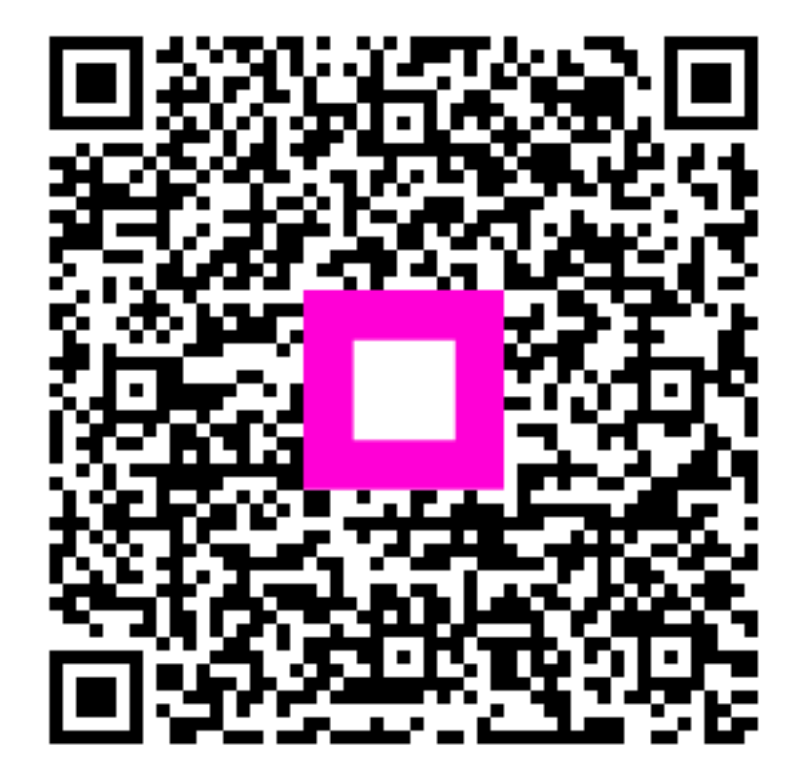

Scansiona per andare al lettore interattivo